トラブルシュート: セキュリティソフトで検疫・隔離された(ノートン)

ノートンの場合の検疫・隔離からの復元操作の一例です。(出所:シマンテック社)

## 【参考情報】

ノートン製品を起動します。
「セキュリティ」をクリックしてから、[履歴] をクリックします。
開いている画面の上にある「表示」の中の[検疫] をクリックします。
リストから、復元したいファイルを選択してクリックします。
画面右側の[推奨する処理]の下にある[オプション] をクリックします。
[ファイルを復元] をクリックします。
[検疫の復元] ウィンドウで、[このリスクを今後のスキャンから除外します。]
オプションにチェックマークが付いていることを確認します。
[はい] をクリックします。
ファイルが復元されたら、[閉じる] をクリックします。
[セキュリティ履歴] ウィンドウで、[閉じる] をクリックします。

## シマンテック社HPより

・検疫・隔離からプログラムを復元する GC2KMNT・GC2000というプログラムが検疫・隔離されていないかを確認してください <u>https://support.norton.com/sp/ja/jp/home/current/solutions/v6200368nsretailjajp</u>

・遮断されたプログラムを許可する

GC2KMNT・GC2000というプログラムが遮断されていないかを確認してください https://support.norton.com/sp/ja/jp/home/current/solutions/v6958602nsretailjajp

また、この件に関しまして、分からないことがありましたら、「シマンテック社 TEL 03-5114-4006」まで問い合わせをお願いいたします。

「検疫から項目(GC2KMNT・GC2000というプログラム)を復元する方法が分からない」と言っていただければお答えいただけると思います。

ID: #1066 最終更新: 2017-07-07 09:37